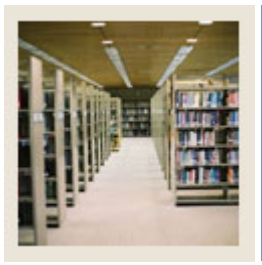

## **Registration Fee Assessment Using Banner 7**

Job Aid: Build Global Section Fees for a Term

#### Section Fees Assessment Control Form (SSADFEE)

The Section Fees Assessment Control Form

- provides the rules for attaching fees to sections either in batch (SSPMFEE) or as they are built
- checks by term, schedule type, level, and detail code.

Fields on this form represent section/course characteristics and should be considered optional. These fields will be used only for the identification of the appropriate section records and not for use in the fee assessment process itself.

#### **Banner form**

| llege    | Department | Campus | Schedule<br>Type | Instructional<br>Method | Level | Detail<br>Code | Description         | Amount | Fee<br>Type |   |
|----------|------------|--------|------------------|-------------------------|-------|----------------|---------------------|--------|-------------|---|
| <u> </u> |            |        | в                |                         | UG    | LAB1           | Lab Fee             | 100.00 | FLAT        | ß |
|          |            |        | s                | NT                      | UG    | S001           | Student Service Fee | 100.00 | FLAT        |   |
|          |            |        |                  |                         |       |                |                     |        |             |   |
|          |            |        |                  |                         |       |                |                     |        |             |   |
| _        |            |        |                  |                         |       |                |                     |        |             |   |
| -        |            |        |                  |                         |       |                |                     |        |             |   |
|          |            |        |                  |                         |       |                |                     |        |             |   |
|          |            |        |                  |                         |       |                |                     |        |             |   |
|          |            |        |                  |                         |       |                |                     |        |             |   |
| _        |            |        |                  |                         |       |                |                     |        |             |   |
| -        |            |        |                  |                         |       |                |                     |        |             |   |
|          |            |        |                  |                         |       |                |                     |        |             |   |
|          |            |        |                  |                         |       |                |                     |        |             |   |
|          |            |        |                  |                         |       |                |                     |        |             |   |
| _        |            |        |                  |                         |       |                |                     |        |             |   |
| -        |            |        |                  |                         | H     |                |                     |        |             |   |

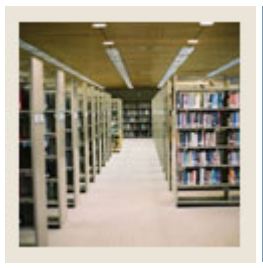

## **Registration Fee Assessment Using Banner 7**

# Job Aid: Build Global Section Fees for a Term (Continued)

### Procedure

Follow these steps to build the global section fees for a term.

| Step | Action                                                                                     |
|------|--------------------------------------------------------------------------------------------|
| 1    | Access the Section Fee Assessment Control Form (SSADFEE).                                  |
| 2    | Enter 200610 in the <b>Term</b> field.                                                     |
| 3    | Perform a <b>Next Block</b> function.                                                      |
| 4    | Enter <i>B</i> in the <b>Schedule Type</b> field.                                          |
| 5    | Enter UG in the Level field.                                                               |
| 6    | Enter LAB1 in the Detail Code field.                                                       |
| 7    | Enter 100 in the Amount field.                                                             |
|      |                                                                                            |
|      | <u>Note</u> : An amount may default. If you would like to change it, you can highlight the |
|      | amount that defaulted, and then enter your desired amount.                                 |
| 8    | Enter <i>FLAT</i> in the <b>Fee Type</b> field.                                            |
| 9    | Click the Next Record icon.                                                                |
| 10   | Enter S in the Schedule Type field.                                                        |
| 11   | Enter NT in the Instructional Method field.                                                |
| 12   | Enter UG in the Level field.                                                               |
| 13   | Enter S001 in the Detail Code field.                                                       |
| 14   | Enter 100 in the Amount field.                                                             |
| 15   | Enter <i>FLAT</i> in the <b>Fee Type</b> field.                                            |
| 16   | Click the <b>Save</b> icon.                                                                |
| 17   | Click the <b>Exit</b> icon.                                                                |